## Segítőkártya 80.

## Számla helyesbítése

## Indító modul: Alkatrészkereskedelem / Munkafolyamatok / Alkatrész értékesítés

- 1. *Új lekérdezés összeállítása* nyomógomb ( ) megnyomása.
- 2. "Szűrés" főmenü Mind almenüpontjának jelölése.
- 3. *Lekérdezés futtatása* nyomógomb () megnyomása, ezáltal listázódnak az értékesítések.
- 4. Annak az értékesítésnek a kiválasztása, amelyhez tartozó számlát sztornózni kell, majd a

Kijelölt rekord módosítása (🕋) nyomógomb megnyomása.

- 5. "Helyesbítés" menüpont megnyomása.
- 6. A megjelenő (**Adott rendelés helyesbíthető számlái**) ablakon a számla kiválasztása, majd az alsó felületen a számlán szereplő tételek megjelölése, amelyeket helyesbíteni kell.
- 7. A helyesbítés lehet mennyiségi, ilyenkor az Új mennyiség mezőt kell kitölteni, majd az OK

) nyomógomb megnyomása.

8. Illetve a helyesbítés lehet egységárra vonatkozó, ilyenkor az Új egységár mezőt kell  $\mathbf{OK}$ 

kitölteni, majd az OK (**)** nyomógomb megnyomása.

- 9. A megjelenő kérdése Igen válasz nyomása.
- 10. A megjelenő ablakban teljesítési dátum választása, majd az *OK* () nyomógomb megnyomása és nyomtatódik a helyesbítő számla.